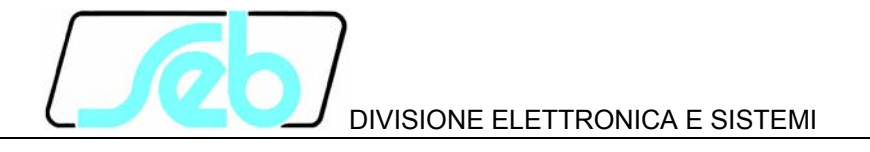

# DIA3S

# DISPOSITIVO DI PROTEZIONE E CONTROLLO PER AUTOPRODUTTORI BT

# MANUALE D'USO

P512D804

Luglio 2012

#### INDICE

| 1      | CAF   | RATTERISTICHE GENERALI                               | 1          |
|--------|-------|------------------------------------------------------|------------|
|        | 1.1   | Soglie di minima tensione (ANSI 27)                  | 3          |
|        | 1.2   | Soglie di massima tensione (ANSI 59)                 | 3          |
|        | 1.3   | Soglie di minima frequenza (ANSI 81)                 | 4          |
|        | 1.4   | Soglie di massima frequenza (ANSI 81)                | 4          |
|        | 1.5   | Funzione di Mancata Apertura Interruttore (Rincalzo) | .4         |
|        | 1.6   | Funzioni speciali                                    | 4          |
|        | 1.6.1 | 1 Funzione di Telescatto                             | 4          |
|        | 1.6.2 | 2 Comando Locale                                     | 5          |
|        | 1.6.3 | 3 Segnale Esterno                                    | 5          |
| 2      | FUN   | IZIONE TASTI PANNELLO FRONTALE                       | 7          |
| 3      | SEC   | SNALAZIONI LED PANNELLO FRONTALE                     | 8          |
| 4      | PRC   | OGRAMMAZIONE E TEST                                  | 9          |
|        | 4.1   | Come programmare la protezione                       | 9          |
|        | 4.2   | Come modificare un parametro visualizzato            | 10         |
|        | 4.3   | Reset                                                | 10         |
|        | 4.4   | Test relè finali                                     | 11         |
|        | 4.5   | Retroilluminazione                                   | 11         |
| 5      | VISU  | JALIZZAZIONE DATI/PARAMETRI                          | 12         |
|        | 5.1   | Visualizzazione di base                              | 12         |
|        | 5.2   | Struttura delle visualizzazioni                      | 13         |
|        | 5.3   | Identificativo e cronodatario (fig. 1)               | 17         |
|        | 5.4   | Selezioni valori nominali (fig. 2)                   | 18         |
|        | 5.5   | Programmazione soglie e temporizzatori (fig. 2)      | 19         |
|        | 5.5.  | 1 Soglie di min. e max. tensione di fase             | 19         |
|        | 5.5.2 | 2 Soglie di minima e massima frequenza               | 20         |
|        | 5.5.3 | 3 Funzione di Mancata Apertura Interruttore          | 21         |
|        | 5.6   | Programmazione relé di uscita (fig. 2)               | 22         |
|        | 5.7   | Programmazione funzioni ingressi digitali (fig. 2)   | 23         |
|        | 5.8   |                                                      | 24         |
|        | 5.8.  |                                                      | 24         |
|        | 5.8.2 | 2 Comando Locale                                     | 24         |
|        | 5.8.  | 3 Segnale esterno                                    | 25         |
|        | 5.9   | Visualizzazione stato segnali (fig. 3)               | 20         |
|        | 5.10  | Eventi memorizzati (fig. 4)                          | 27         |
| c      | 5.11  | I OTAIIZZATORI SCATTI (TIG. 4)                       | 29         |
| О      |       | I ALLAZIONE                                          | 31<br>24   |
|        | 0.1   |                                                      | 3 I<br>3 4 |
|        | 0.Z   | Cablayyiu                                            | 3 I<br>2 C |
|        | 0.3   |                                                      | 32<br>25   |
| 7      | 0.4   | LIIEA SEIIAIE                                        | 35<br>20   |
| ر<br>م |       |                                                      | 30         |
| 0      | IAD   | ·LLL                                                 | 57         |

Le informazioni contenute in questo Manuale sono soggette a modifiche senza preavviso. Nessuna parte di questo Manuale può essere riprodotta in qualsiasi forma o mezzo elettronico o meccanico, per alcun uso, senza il permesso scritto di SEB Divisione Elettronica e Sistemi.

## 1 CARATTERISTICHE GENERALI

La protezione digitale DIA3S svolge le funzioni di dispositivo di protezione e controllo per autoproduttori BT (Protezione di Interfaccia), secondo la norma **CEI 0-21 (2012-06)**.

Sono disponibili le funzioni indicate in tabella.

| Funzioni                                             | ANSI |
|------------------------------------------------------|------|
| Minima tensione                                      | 27   |
| Massima tensione                                     | 59   |
| Minima frequenza                                     | 81U  |
| Massima frequenza                                    | 810  |
| Funzione di mancata apertura interruttore (rincalzo) |      |
| Funzione telescatto                                  |      |

Tutti i parametri programmabili e le informazioni acquisite dal relè di protezione sono visualizzabili sul display del pannello frontale e possono essere trasmessi sulla linea di comunicazione seriale RS485.

**SOGLIE** - sono disponibili:

| <ul> <li>2 soglie di minima tensione</li> </ul> | 27.1 - 27.2 |
|-------------------------------------------------|-------------|
|-------------------------------------------------|-------------|

- 2 soglie di massima tensione 59.1 59.2
- 2 soglie di massima frequenza 81> 81>>
- 2 soglia di minima frequenza
   81< 81<-

I valori di programmazione delle soglie sono riportati in Tabella A.

Le funzioni di protezione legate alla misura della frequenza<sup>1</sup> vengono inibite (supero soglie e attivazione relè finali ad essi associati) nel caso in cui la tensione misurata sia inferiore a 0.2 Un

I valori di programmazione delle soglie sono riportati in Tabella A.

**TEMPORIZZATORI** - per ogni soglia è disponibile un temporizzatore (tempo TI) programmabile a tempo indipendente.

I valori di programmazione dei temporizzatori sono riportati in Tabella A.

**RELE' DI USCITA** - sono disponibili 2 relè di uscita (denominati R2 ed R3) che possono essere programmati a scattare alla condizione di START o TRIP di una o più soglie.

START (avviamento) attivazione immediata del relè al supero della soglia da parte di una delle grandezze elettriche misurate.

<sup>&</sup>lt;sup>1</sup> Per la misura della frequenza viene utilizzato l'ingresso denominato UA.

TRIP (scatto) attivazione del relè allo scadere del ritardo programmato relativo alle soglie superate (TI).

E' altresì possibile programmare i relè di uscita in modo che scattino, dopo un tempo programmato, a fronte dell'acquisizione di un ingresso digitale (funzione di telescatto).

Per quanto riguarda i relè R2 ed R3, sono programmabili gli stati a riposo come ON (normalmente eccitato - relè a mancanza) oppure OFF (normalmente diseccitato - relè a lancio).

Un terzo relè R1 (relè a mancanza) è riservato per segnalare le condizioni di anomalia individuate da parte del programma di autodiagnostica della protezione.

Sono disponibili registri totalizzatori relativi agli scatti (TRIP) di ciascuna soglia.

**INGRESSI DIGITALI** - sono disponibili 3 ingressi digitali per attivare le seguenti funzioni (quando abilitate):

- acquisizione segnale esterno per gestione soglie di frequenza
- acquisizione stato interruttore (aperto / chiuso)
- acquisizione segnale di scatto da protezioni esterne (telescatto)

Per ogni ingresso digitale è possibile definire lo stato (HI o LO) che attiva la funzione programmata, dove:

|             | Versione 24 V    | Versione 230 V   |
|-------------|------------------|------------------|
| tensione HI | > 15 V dc / ac   | > 50 V dc / ac   |
| tensione LO | 0 ÷ 10 V dc / ac | 0 ÷ 25 V dc / ac |

Lo stato dell'ingresso digitale è acquisito quando permane HI o LO per almeno 30 ms.

**VISUALIZZAZIONE INGRESSI MISURA** - è possibile selezionare sul display la visualizzazione continua di una delle tensioni misurate (in valori primari) o della frequenza misurata (in Hz); i valori delle grandezze misurate possono essere acquisite da un sistema di controllo attraverso la linea di comunicazione seriale.

**REGISTRAZIONE EVENTI** - vengono registrate e conservate in memoria circolare le informazioni relative agli ultimi 12 eventi significativi: scatti delle soglie (TRIP) o accensione / spegnimento della protezione.

Le informazioni registrate includono la soglia che ha provocato lo scatto, i relè attivati, il tempo di intervento, i valori delle grandezze misurate al momento dello scatto, lo stato degli ingressi digitali, la data e ora dell'evento.

**FUNZIONE DI AUTODIAGNOSI** - Il software della protezione include un modulo di diagnostica che verifica continuamente il corretto operare di tutte le risorse funzionali della protezione.

Nel caso sia rilevata una condizione di anomalia, anche temporanea, questa viene segnalata con:

- messaggio di FAIL sul display
- attivazione LED rosso di FAIL
- attivazione R1 (relè a mancanza) per segnalazione allarme

Le indicazioni rimangono attive per tutto il perdurare della condizione di anomalia e vengono disattivate alla sua scomparsa; durante tale tempo le funzioni di protezione (confronto con le soglie, scatto relè, ecc.) vengono sospese al fine di evitare scatti intempestivi.

**OROLOGIO-CALENDARIO** – il relè di protezione integra un orologio-calendario dotato di condensatore ad accumulo di energia in grado di assicurare il regolare funzionamento dell'orologio per un tempo di 1 settimana anche in assenza di tensione ausiliaria<sup>2</sup>.

**COMUNICAZIONE REMOTA** - il relè di protezione presenta una interfaccia seriale galvanicamente isolata RS485; questa può essere collegata ad un personal computer o ad un sistema di controllo equipaggiati con la medesima interfaccia oppure tramite convertitori RS 232/RS 485 o USB/RS 485 disponibili in commercio.

Attraverso la linea seriale è possibile programmare tutte le funzioni della protezione oppure leggere le informazioni (misure o stati) o parametri (set-up soglie, ecc.) in essa memorizzati.

E' possibile selezionare il protocollo di comunicazione tra STANDARD (ASCII 7 bit - protocollo Seb) oppure MODBUS (in modalità ASCII e funzionamento SLAVE).

Quando risulta attivata la sessione di comunicazione (LED REMOTE acceso) dal pannello frontale è possibile visualizzare tutti i parametri ma ne viene impedita la modifica (sono disabilitati i tasti ENTER e (-)).

**MEMORIZZAZIONE DATI** – i dati di configurazione della protezione e quelli relativi alla registrazione eventi sono memorizzati su supporto non volatile, che mantiene le informazioni anche in assenza di tensione ausiliaria.

#### 1.1 Soglie di minima tensione (ANSI 27)

Sono disponibili 2 soglie di minima tensione (27.1, 27.2).

Entrambe le soglie possono essere abilitate o meno dall'utente, in modo indipendente tra di loro.

Non appena la misura della tensione di una qualsiasi delle grandezze misurate scende al di sotto del valore di soglia impostato, la soglia viene considerata superata.

I valori programmabili delle soglie sono presentati nella Tabella A.

#### 1.2 Soglie di massima tensione (ANSI 59)

Sono disponibili 2 soglie di massima tensione (**59.1**, **59.2**).

<sup>&</sup>lt;sup>2</sup> E' necessario che l'apparecchiatura sia accesa da almeno 12 ore, per permettere al supercapacitore di accumulare la carica richiesta per assicurare l'autonomia indicata.

Entrambe le soglie possono essere abilitate o meno dall'utente, in modo indipendente tra di loro.

Non appena la misura della tensione di una qualsiasi delle grandezze misurate sale al di sopra del valore di soglia impostato, la soglia viene considerata superata.

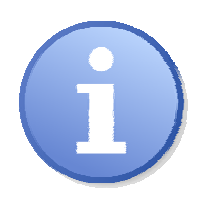

La soglia **59.1** utilizza valori di tensione basati sulla media mobile delle stesse su 10 minuti, in accordo con la Norma CEI EN 61000-4-30, paragrafo 4.4 (Classe A). Il valore della media mobile viene aggiornato ogni 3 secondi.

I valori programmabili delle soglie sono presentati nella Tabella A.

#### 1.3 Soglie di minima frequenza (ANSI 81)

Sono disponibili 2 soglie di minima frequenza (81<, 81<<)

Entrambe le soglie possono essere abilitate o meno dall'utente, in modo indipendente tra di loro.

I valori programmabili delle soglie sono presentati nella Tabella A.

#### 1.4 Soglie di massima frequenza (ANSI 81)

Sono disponibili 2 soglie di massima frequenza (**81**>, **81**>>) Entrambe le soglie possono essere abilitate o meno dall'utente, in modo indipendente tra di loro.

I valori programmabili delle soglie sono presentati nella Tabella A.

#### **1.5** Funzione di Mancata Apertura Interruttore (Rincalzo)

Questa funzione utilizza un ingresso digitale per acquisire lo stato di "Interruttore chiuso" oppure quello di "Interruttore aperto".

Quando viene emesso un comando di apertura interruttore a seguito dell'attività di protezione, ci si aspetta che la segnalazione di "Interruttore chiuso" scompaia entro un tempo preimpostato (TI MAI), ossia quella di "Interruttore aperto" appaia entro un tempo preimpostato, indicando quindi che l'interruttore si è correttamente aperto. Se ciò non dovesse accadere, ossia allo scadere del tempo previsto l'interruttore appare ancora chiuso, viene emesso un ulteriore comando per l'apertura di un altro interruttore.

Questa funzione è abilitabile o meno da parte dell'utente.

I valori programmabili del temporizzatore associato a questa funzione sono presentati nella Tabella A.

#### 1.6 Funzioni speciali

#### **1.6.1** Funzione di Telescatto

Questa funzione utilizza un ingresso digitale, opportunamente programmato per acquisire la segnalazione di "Scatto protezione da comando esterno" (TRIP EXT) e, dopo un ritardo programmabile (TI EXT), emette un comando per l'apertura di un interruttore. L'abilitazione della funzione è automatica nel momento in cui si programma un ingresso digitale con la funzione di TRIP EXT.

#### 1.6.2 Comando Locale

Questa funzione permette di configurare lo stato logico della variabile di "comando locale"<sup>3</sup>. Per poter avere accesso alla modifica di tale variabile è necessario digitare una opportuna password. L'impostazione di tale variabile deve corrispondere a quanto indicato dal Distributore.

Con impostazione allo stato logico "basso" si ha il funzionamento permanente delle soglie di frequenza cosiddette permissive (81<< e 81>>).

Con impostazione allo stato logico "alto", il funzionamento delle soglie di frequenza è condizionato dallo stato del cosiddetto "segnale esterno" (vedi par. 1.6.3):

- se il "segnale esterno" è allo stato logico basso, si ha il funzionamento in soglie permissive (81<< e 81>>)
- se il "segnale esterno" è allo stato logico alto, si ha il funzionamento in soglie restrittive (81< e 81>)

#### 1.6.3 Segnale Esterno

Questa funzione utilizza un ingresso digitale, opportunamente programmato per acquisire lo stato di "Segnale Esterno" (SEGN EXT), che serve a determinare il modo di funzionamento delle soglie di frequenza, in abbinamento con lo stato del segnale di "comando locale" (vedi par. 1.6.2).

L'abilitazione della funzione è automatica nel momento in cui si programma un ingresso digitale con la funzione di SEGN EXT.

Nel caso in cui il "Segnale Esterno" sia di tipo impulsivo (periodico), è disponibile un temporizzatore attivo sulla ricaduta del segnale (TR SEG.E), che serve per gestire in modo corretto tale eventualità. Il temporizzatore va programmato con un valore maggiore del periodo del segnale; il mancato ricevimento di un segnale (impulso) entro il tempo **TR SEG.E** determina il riconoscimento del segnale allo stato logico basso.

Nel caso in cui il "segnale esterno" non sia di tipo impulsivo, è necessario impostare il temporizzatore TR SEG.E a 00.00 s.

Il "segnale esterno" può essere utilizzato per acquisire lo stato della rete di comunicazione (operativa / non operativa) in caso di funzionamento del sistema di protezione interfaccia sulla base di informazioni / segnali esterni.

La figura seguente illustra la logica di gestione delle soglie di frequenza basata sulle informazioni di "comando locale" e "segnale esterno".

<sup>&</sup>lt;sup>3</sup> Per ulteriori informazioni relative a tale funzione fare riferimento alla Norma CEI 0-21

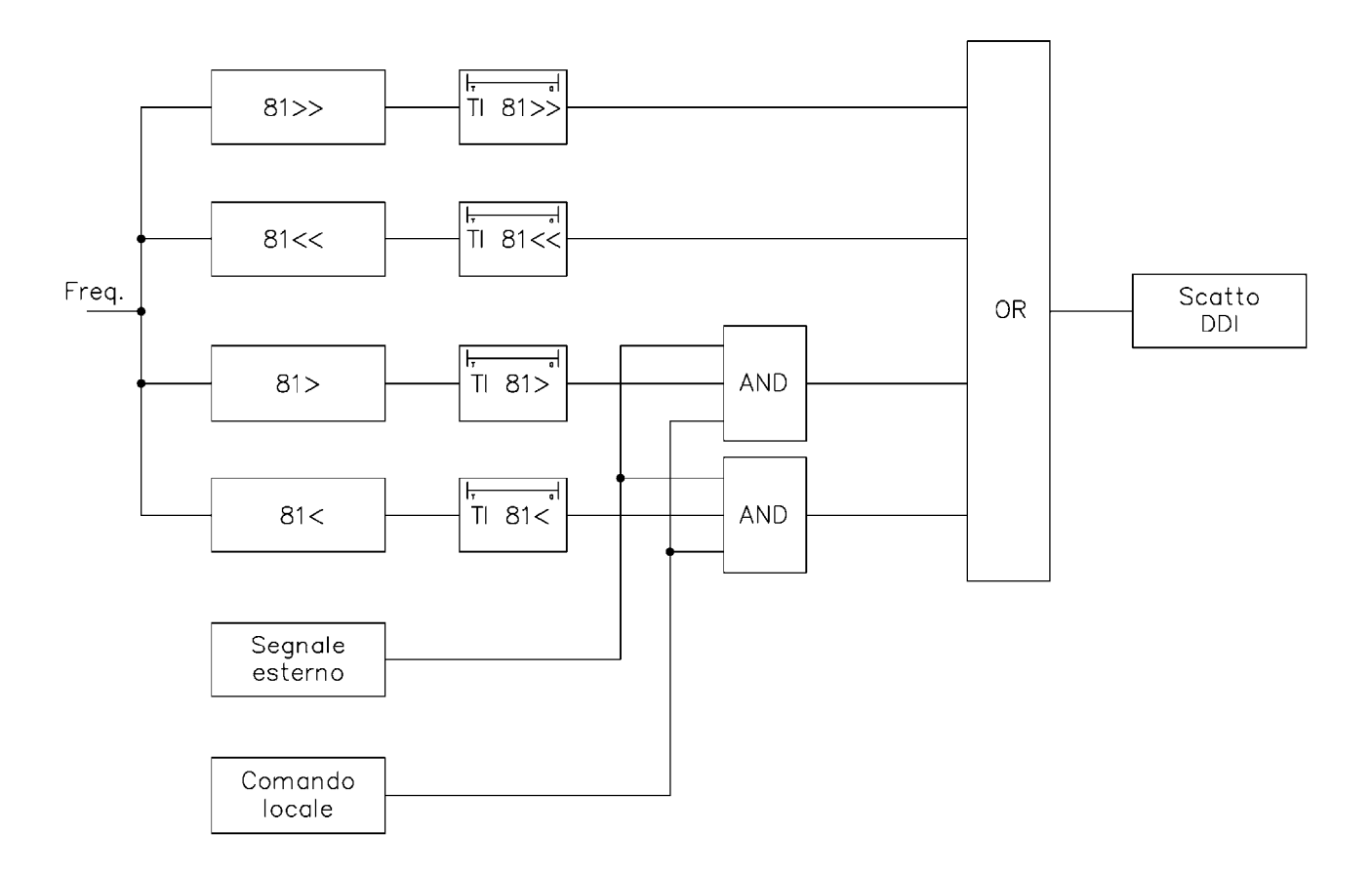

#### Logica di gestione delle soglie di frequenza

### 2 FUNZIONE TASTI PANNELLO FRONTALE

Sul pannello frontale sono presenti 5 tasti che permettono la visualizzazione delle informazioni o la modifica dei parametri della protezione.

|            | spostamento laterale                                        |
|------------|-------------------------------------------------------------|
| $\bigcirc$ | spostamento verticale                                       |
| ENTER      | attivazione sessione di programmazione o conferma parametro |
| -t-        | modifica o incremento parametro selezionato                 |

RESET

riporta la protezione alle condizioni iniziali (vedi par. 4.3)

#### VISUALIZZAZIONE PARAMETRI

- tutte le visualizzazioni sono a scorrimento circolare; l'uso dei due tasti freccia permette di percorrere TUTTE le possibili visualizzazioni.
- il contenuto e la struttura della visualizzazioni è riportato nelle figure 1, 2, 3 e 4.

#### **MODIFICA PARAMETRI**

• per modificare i parametri di set-up della protezione è necessario utilizzare i tasti ENTER e 🕞 come riportato nel capitolo 4.

### **3 SEGNALAZIONI LED PANNELLO FRONTALE**

| POWER<br>(verde)  | ⊕ segnalazione presenza alimentazione                                        |
|-------------------|------------------------------------------------------------------------------|
| FAIL<br>(rosso)   | ⊕ segnalazione condizione di anomalia rilevata dal programma di AUTODIAGNOSI |
| REMOTE<br>(rosso) | $\oplus$ sessione di comunicazione attiva sulla linea seriale RS485          |
| 27<br>(rosso)     | ⊕ scatto per supero soglie 27.1 o 27.2                                       |
| 59<br>(rosso)     | $\oplus$ scatto per supero soglie 59.1 o 59.2                                |
| 81<br>(rosso)     | $\oplus$ scatto per supero soglie 81>, 81>>, 81< o 81<<                      |

L'indicazione dell'ultima soglia scattata è anche presentata sul display; informazioni di maggiore dettaglio sono memorizzate negli EVENTI (rif. par. 5.10).

### 4 **PROGRAMMAZIONE E TEST**

La protezione è facilmente programmabile seguendo le istruzioni riportate ai paragrafi di seguito presentati:

- COME PROGRAMMARE LA PROTEZIONE
- COME MODIFICARE UN PARAMETRO VISUALIZZATO

Tutti i parametri possono essere liberamente modificati; la coerenza con i requisiti di protezione dell'impianto è demandata alla scelta dei parametri da parte dell'operatore.

#### 4.1 Come programmare la protezione

I parametri sono programmabili nei seguenti riferimenti delle figure 1, 2, 3 e 4:

| B2÷B7   | indirizzo protezione (RS 485) e data/ora                         |
|---------|------------------------------------------------------------------|
| D1÷D3   | tipo di inserzione, valori nominali, visualizzazione di default. |
| E1÷E4   | valori soglie e ritardi soglie 27, 59                            |
| E1F÷E3F | valori soglie e ritardi soglie 81                                |
| E1M÷E3M | valori e ritardi funzione MAI                                    |
| F1÷F11  | funzioni relè d'uscita                                           |
| G1÷G3   | funzioni ingressi digitali                                       |
| H1÷H6   | funzioni speciali                                                |
| R1÷R10  | reset totalizzatori                                              |

La procedura per programmare i parametri è la seguente:

- 1) **SELEZIONARE** con i tasti freccia la visualizzazione dove è presente il parametro che si vuole modificare
- 2) ATTIVARE la sessione MODIFICA PARAMETRO VISUALIZZATO con il tasto [ENTER] e modificare il parametro
- 3) **TERMINARE** la sessione di modifica premendo nuovamente il tasto [ENTER]
- 4) **RIPETERE** la stessa procedura ai punti 1, 2, 3 per tutte le visualizzazioni dove presenti dei parametri che si desiderano modificare sino ad ottenere il nuovo set-up.
- 5) CONFERMARE il nuovo set-up della protezione alla visualizzazione CONFERM PROG? (rif. H1 fig. 1) entro 5 minuti premendo i tasti [ENTER] e ⊕ sino a visualizzare SI ed ancora [ENTER] per confermare.
- NOTA: La protezione continua ad operare con la precedente programmazione sino a quando non viene confermato il nuovo set-up; la visualizzazione dei parametri modificati, prima della conferma del set-up (CONFERMA PROG?), è solamente temporanea per consentire la definizione e messa a punto del nuovo set-up.

Se entro 5 minuti dall'ultimo tasto premuto dall'operatore non viene confermata la programmazione alla visualizzazione CONFERMA PROG? (rif. H1), la protezione visualizza nuovamente il set-up come in precedenza memorizzato (set-up con la quale la protezione sta operando).

#### 4.2 Come modificare un parametro visualizzato

Una volta selezionata la visualizzazione con il parametro da modificare:

1) **PREMERE** [ENTER] per attivare la sezione di modifica

Se uno o più parametri sono modificabili, sul primo di questi appare un cursore lampeggiante.

Se nessun parametro è modificabile alla pressione di [ENTER] non viene attivato nessun cursore.

#### 2) MODIFICARE IL PARAMETRO agendo sui tasti freccia e 🕀

permette lo spostamento da un parametro all'altro se nella visualizzazione sono presenti due o più parametri modificabili (il parametro selezionato lampeggia)

NOTA - il segno +/- di un valore numerico è considerato come un parametro separato dal valore numerico stesso

 $\Box$ 

nel caso di parametri numerici permette di selezionare la cifra che si vuole modificare (per selezionare il segno agire sulla freccia verticale)

incrementa il parametro selezionato

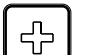

- a) le cifre numeriche vengono incrementate di una unità
- b) i parametri alfanumerici vengono presentati in successione secondo la lista di selezione
- 3) **PREMERE [ENTER]** per terminare la sessione di modifica

Viene terminata la sezione di modifica ed i parametri modificabili smettono di lampeggiare.

NOTA: nel caso venga selezionato un parametro fuori dei limiti ammessi (parametri numerici) indicati in Tabella A, oppure la password inserita non sia corretta, alla pressione di [ENTER] viene visualizzato per alcuni secondi il messaggio:

| Е | rrore |
|---|-------|
| d | ati   |

e viene ripresentato il parametro errato come precedente alla modifica; il cursore viene posizionato in corrispondenza del parametro errato.

#### 4.3 Reset

Alla pressione del tasto [**RESET**] la protezione ritorna alla condizione iniziale:

- reset eventuali segnalazioni LED
- reset relè scattati
- reset parametri modificati ma non confermati (la protezione presenta i parametri come confermati nell'ultima sessione di programmazione)
- reset impostazione password (sarà necessario reintrodurre nuovamente la password per accedere alla modifica dei parametri protetti)
- ritorno del controllo alla visualizzazione base (rif. A1 par. 5.1).

#### 4.4 Test relè finali

Selezionando la visualizzazione per il test dei relè finali (fig. 2, rif. F12) è possibile comandare l'azionamento dei relè finali (uno alla volta) per verifiche funzionali sull'impianto.

Per azionamento si intende la commutazione dei relè dallo stato corrente.

La successione delle operazioni è la seguente:

1) SELEZIONARE LA VISUALIZZAZIONE con il test del relè che si vuole azionare

| TEST | R2 |  |
|------|----|--|
| OFF  |    |  |

- 2) **PREMERE** [ENTER] per attivare la sezione di comando; inizia a lampeggiare il cursore su OFF.
- 3) **PREMERE TASTO** (-); la visualizzazione si modifica in:

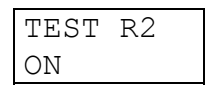

4) **PREMERE** [ENTER] per attivare il relè di uscita; il relè si attiva immediatamente.

Il relè resta attivato sino a quando:

- viene premuto il tasto 🖾 o [RESET]
- viene premuto il tasto [ENTER] e ripetuta la sequenza ai punti 3) e 4) presentando la condizione di OFF

Analogamente a quanto presentato per il relè R2 si opera con il relè R3.

#### 4.5 Retroilluminazione

La retroilluminazione del display si spegne dopo 5 minuti senza interventi dell'operatore sul pannello frontale; la pressione di un qualunque tasto riattiva la retroilluminazione.

### 5 VISUALIZZAZIONE DATI/PARAMETRI

Il contenuto e la struttura delle visualizzazioni è riportato nelle figure 1, 2, 3 e 4; i riferimenti A1, B1, B2, ecc. identificano le visualizzazioni nelle suddette figure.

#### 5.1 Visualizzazione di base

#### A1 - VISUALIZZAZIONE BASE - (fig. 1)

E' la visualizzazione base della protezione quando non è presente alcun intervento dell'operatore (nessun tasto premuto per almeno 5 minuti) o dopo la pressione del tasto [RESET]. Le informazioni presentate sono in funzione dello stato della protezione.

#### FUNZIONAMENTO NORMALE

In questo stato possono essere visualizzate in funzione del set-up:

**Funzioni protezione (codici ANSI)** - la protezione visualizza i codici ANSI delle funzioni disponibili.

**Misure parametri** - la protezione visualizza il valore di una delle tensioni misurate o della frequenza; la grandezza da visualizzare è selezionabile dall'operatore (rif. D3 - par. 5.4).

La misura della tensione viene visualizzata in Volt, mentre quella della frequenza in Hz; nel caso sia stata selezionata la visualizzazione di una tensione non misurata in base alla INSERZIONE, non viene presentato alcun valore.

#### INTERVENTO PROTEZIONE

Al verificarsi di uno scatto della protezione viene visualizzata la condizione di scatto (TRIP) e la soglia che ha provocato l'intervento con messaggi del tipo:

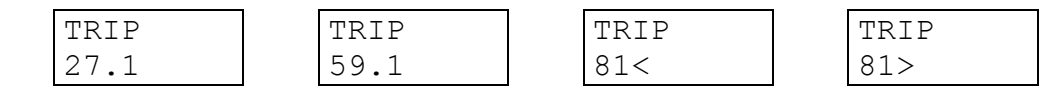

L'indicazione dello scatto, al pari dell'accensione del corrispondente LED (vedi paragrafo 3), permane sino alla pressione del tasto [RESET].

In caso di un nuovo scatto, viene aggiornata l'indicazione sul display; le informazioni relative ai precedenti scatti sono memorizzate negli EVENTI.

#### CONDIZIONE ANOMALIA

Quando il programma di autodiagnosi individua una condizione di anomalia, anche temporanea, viene visualizzato il messaggio:

| FAIL    |   |
|---------|---|
| eeeeeee | е |

L'indicazione **eeeeee** assume significato:

HARDWARE: anomalia alla protezione (CPU, acquisizione misure, ecc.); vengono inibite le funzioni della protezione.

**Azione correttiva** - sostituire la protezione e contattare l'assistenza tecnica SEB.

#### 5.2 Struttura delle visualizzazioni

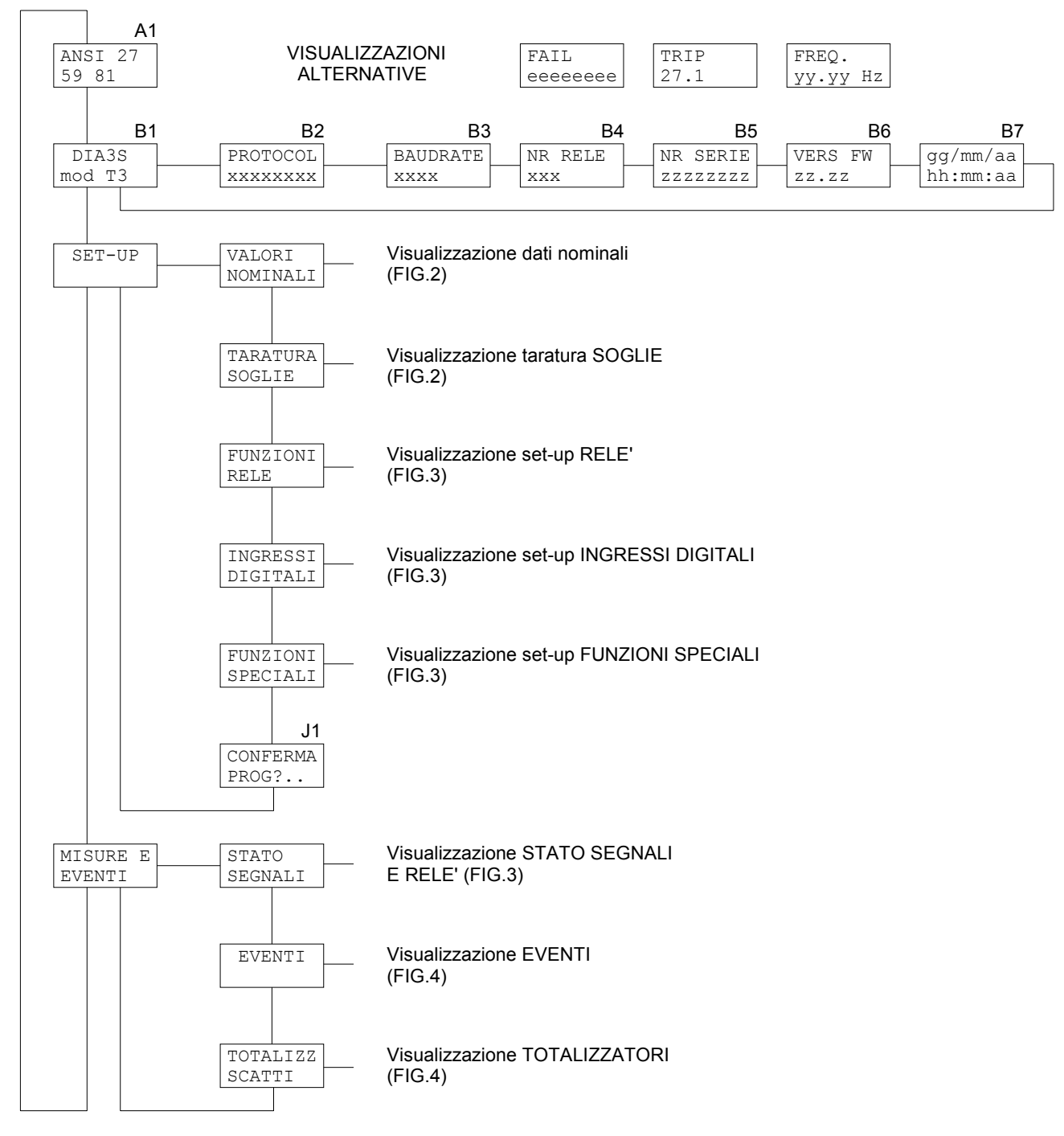

Figura 1

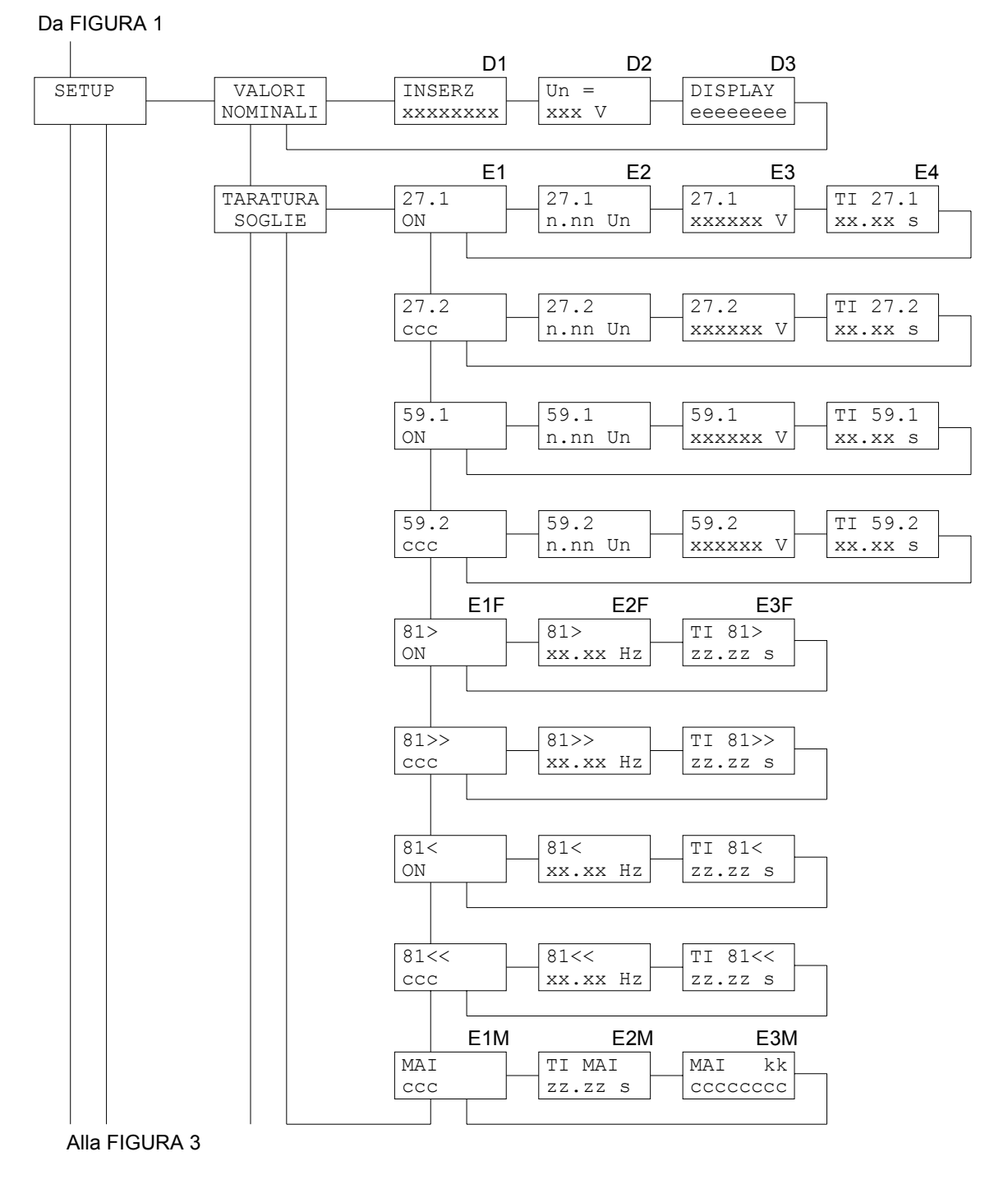

Figura 2

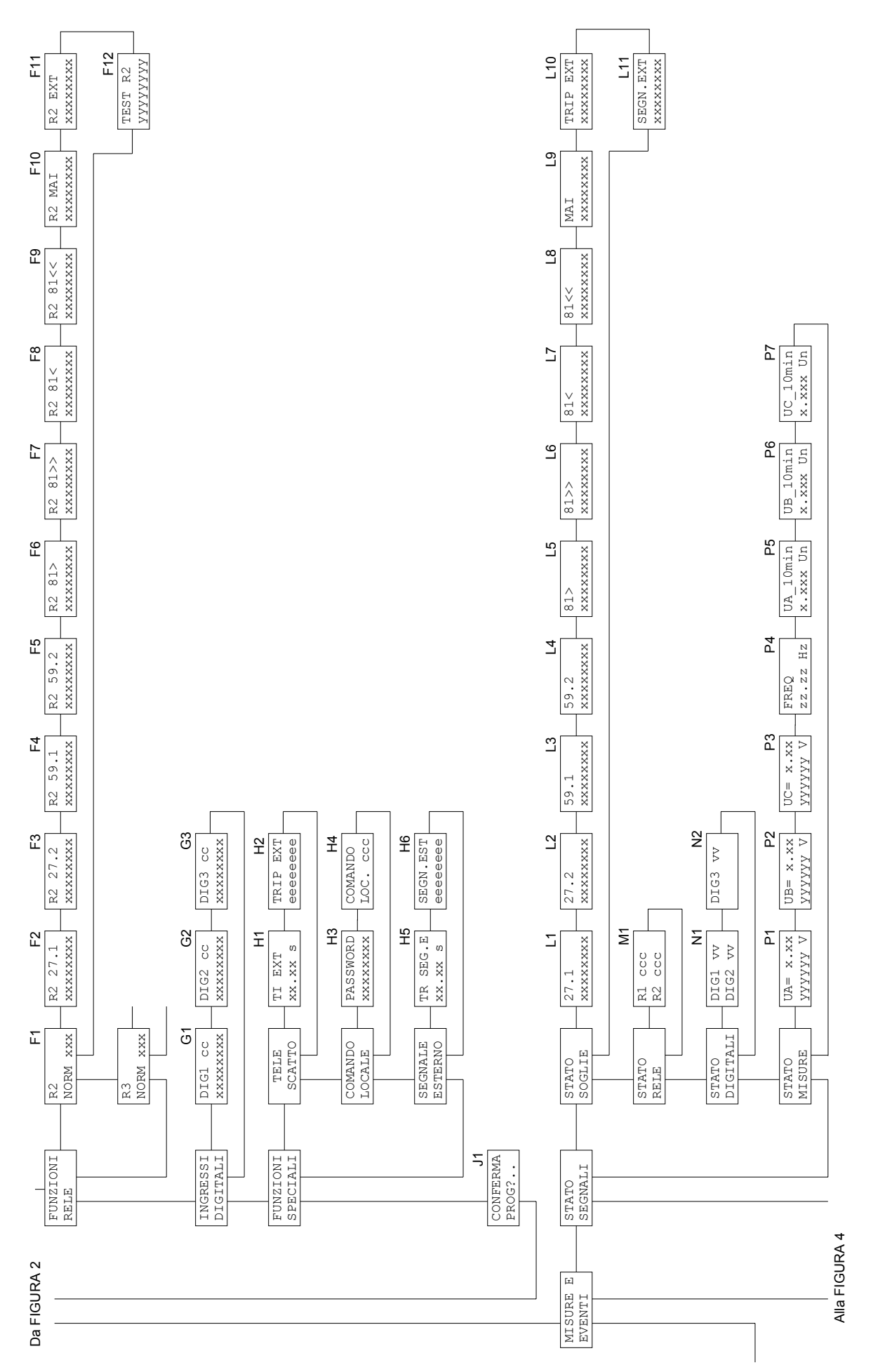

Figura 3

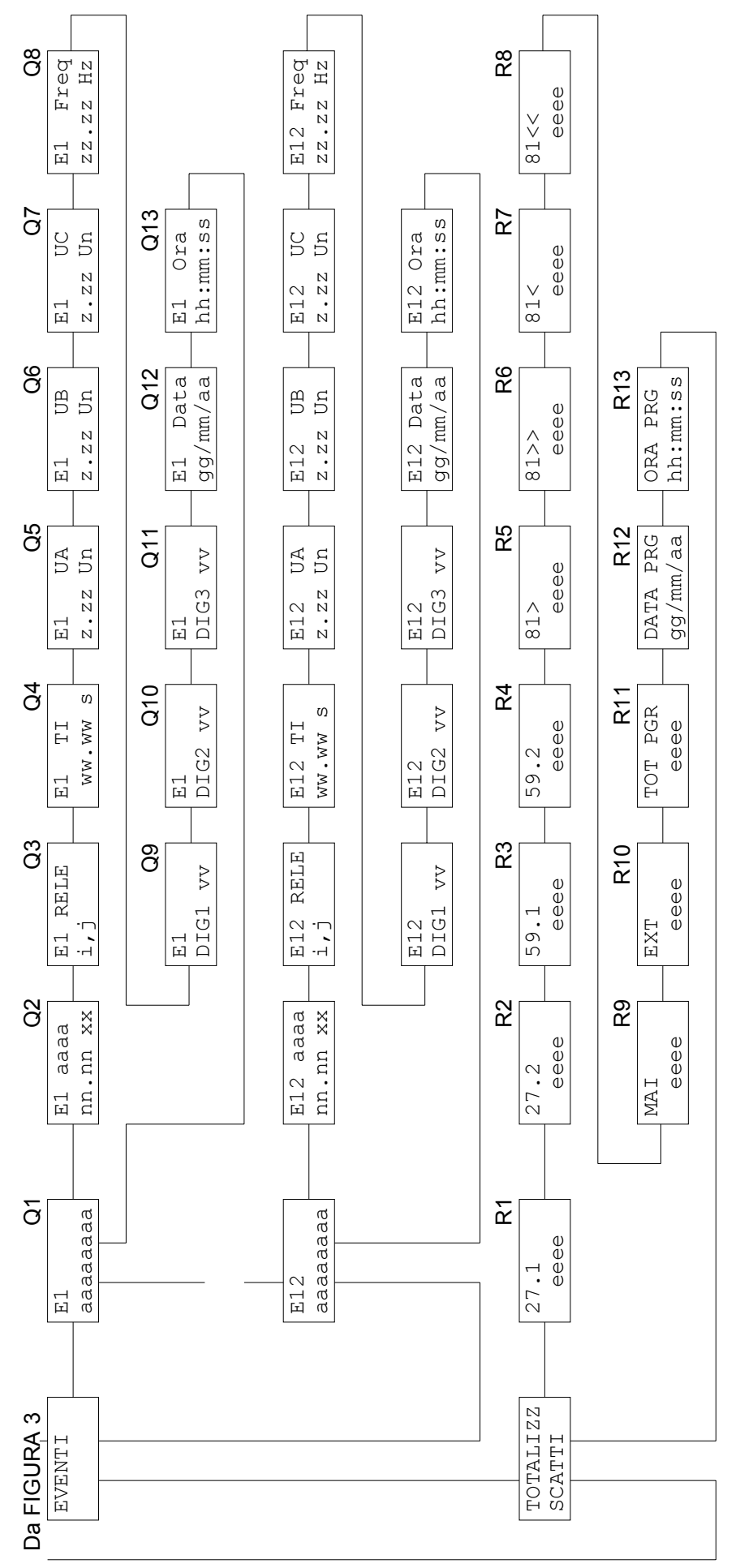

#### 5.3 Identificativo e cronodatario (fig. 1)

#### B1 - MODELLO PROTEZIONE (non modificabile)

| DIA  | 3S |  |
|------|----|--|
| mod. | ΤЗ |  |

#### **B2 - PROTOCOLLO DI COMUNICAZIONE (programmabile)**

Viene presentata la selezione del protocollo di trasmissione da utilizzare nella protezione; viene presentata la seguente visualizzazione:

| B2       |
|----------|
| PROTOCOL |
| XXXXXXX  |

Le selezioni possibili sono:

| STANDARD: | la protezione utilizza il protocollo SEB                                          |  |
|-----------|-----------------------------------------------------------------------------------|--|
| MODBUS:   | la protezione utilizza il protocollo MODBUS (modalità ASCII, funzionamento SLAVE) |  |

Solamente in caso di selezione MODBUS viene presentata le selezione della velocità di trasmissione:

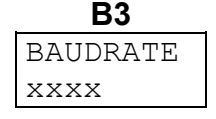

Il parametro è selezionabile (a scorrimento) tra una delle seguenti velocità di trasmissione:

#### 300 - 600 - 1200 - 2400 - 4800 - 9600

Nel caso di selezione STANDARD la velocità di trasmissione è selezionata automaticamente dal relè di protezione.

#### **B4 – INDIRIZZO PROTEZIONE (programmabile)**

| NR  | RELE |
|-----|------|
| 001 | L    |

Indirizzo programmabile da 001 a 127.

L'indirizzo è utilizzato dalla interfaccia seriale RS485 e permette di indirizzare la comunicazione verso una protezione quando sulla stessa linea seriale sono collegate più protezioni.

#### **B5 - NUMERO SERIE PROTEZIONE (non modificabile)**

| NR  | SERIE |
|-----|-------|
| S00 | 12345 |

#### **B6 - VERSIONE FIRMWARE (non modificabile)**

| VERS. | FW |
|-------|----|
| ZZ.ZZ |    |

#### **B7 - DATA E ORA (programmabile)**

| gg/mm/aa |  |
|----------|--|
| hh:mm:ss |  |

La data e ora sono programmabili ed includono la gestione dell'anno bisestile.

L'informazione di data e ora viene utilizzata nella memorizzazione degli eventi.

NOTA: L'orologio-calendario è dotato di un sistema ad accumulo di energia che ne permette il corretto funzionamento anche in assenza di alimentazione ausiliaria per un periodo minimo di 7 giorni. Nel caso in cui il sistema di accumulo energia si esaurisca, all'accensione della protezione l'orologio verrà impostato con la data e ora dell'ultimo spegnimento.

#### 5.4 Selezioni valori nominali (fig. 2)

#### D1 – SELEZIONE INSERZIONE (programmabile)

| INSERZ   |  |
|----------|--|
| XXXXXXXX |  |

La modalità di inserzione è selezionabile tra:

- **TRIPOLAR** Questa modalità prevede l'utilizzo di tutti e tre gli ingressi di misura della tensione. La misura della frequenza viene eseguita solamente sulla tensione collegata all'ingresso UA.
- **UNIPOLAR** Questa modalità prevede la misura della tensione solo sull'ingresso UA. La misura della frequenza viene eseguita su tale ingresso.

INSERZ.

UNIPOLAR

Esempi:

INSERZ. TRIPOLAR

#### D2 - SELEZIONE TENSIONE NOMINALE DI LINEA Un (programmabile)

| Un =  |  |
|-------|--|
| xxx V |  |

**Un** valore nominale della tensione di linea (espresso in Volt), selezionabile da 200 a 400 V, a passo di 1 V. Tutti i valori delle soglie di tensione verranno rapportati al valore di questo parametro.

#### D3 - SELEZIONE VISUALIZZAZIONE STANDARD (programmabile)

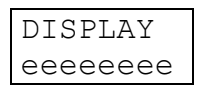

Permette di selezionare il tipo di visualizzazione standard (rif. A1) sul display della protezione quanto non è avvenuto nessuno scatto o nessuna anomalia è stata rilevata della funzione di autodiagnosi; le selezioni possibili sono:

| NORMALE | visualizza codici ANSI delle funzioni attive         |
|---------|------------------------------------------------------|
| UA      | visualizza tensione di linea UA (fase o concatenata) |
| UB      | visualizza tensione di linea UB (fase o concatenata) |
| UC      | visualizza tensione di linea UC (fase o concatenata) |
| Frea    | visualizza frequenza misurata (dall'ingresso UA)     |

Sono presentate e selezionabili solamente le grandezza misurate dalla protezione in coerenza con quanto selezionato alla visualizzazione D1 - SELEZIONE INSERZIONE. Le tensioni vengono visualizzate in Volt (in funzione della programmazione al rif. D1).

Esempio selezioni:

| DISPLAY | DISPLAY | DISPLAY |
|---------|---------|---------|
| NORMALE | UA      | Freq    |

#### 5.5 **Programmazione soglie e temporizzatori (fig. 2)**

#### 5.5.1 Soglie di min. e max. tensione di fase

Quanto a seguito indicato per la soglia 27.1 è valido anche per le restanti soglie 27.2, 59.1 e 59.2, cambiando l'identificativo della soglia.

#### E1 - ABILITAZIONE SOGLIE (programmabile)

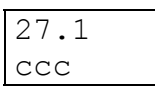

**27.1** Identificativo della soglia (27.1, 27,2, 59.1, 59.2)

ccc ON - soglia attivata OFF - soglia disabilitata

Esempi:

| 27.1 | 59.2 |  |
|------|------|--|
| ON   | OFF  |  |

Nota: quando una soglia viene disabilitata, le restanti visualizzazioni relative (E2÷E4) non saranno accessibili

#### E2 - PROGRAMMAZIONE VALORE INTERVENTO SOGLIE (programmabile)

| 27.1 |    |
|------|----|
| n.nn | Un |

**n.nn** valore della soglia espresso in valori nominali della Un

I valori programmabili delle soglie sono presentati nella Tabella A.

Esempi:

| 27.1    | 59.2    |
|---------|---------|
| 0.50 Un | 1.30 Un |

#### E3 - VALORI SOGLIE ESPRESSI IN UNITA' INGEGNERISTICHE (non modificabile)

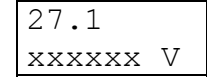

Vengono visualizzate le soglie presentandole in unità ingegneristiche (Volt); quanto visualizzato è funzione dei valori di tensione programmati al rif. D1 del par. 5.4.

**xxxxxx** valore della soglia espresso in Volt

#### E4 - PROGRAMMAZIONE TEMPORIZZATORI SOGLIE (programmabile)

| ΤI | 27. | .1 |  |
|----|-----|----|--|
| XX | .xx | S  |  |

Programmazione del temporizzatore relativo al ritardo allo scatto (TRIP) dal supero della soglia da parte della tensione misurata.

**xx.xx** valore del ritardo allo scatto, espresso in secondi da 00.05 a 99.99

#### 5.5.2 Soglie di minima e massima frequenza

Quanto a seguito indicato per la soglia 81> è valido anche per la soglia 81>>, 81< e 81<<, cambiando l'identificativo della soglia.

#### E1F - ABILITAZIONE SOGLIA (programmabile)

| 81> |  |
|-----|--|
| ССС |  |
|     |  |

**81>** Identificativo della soglia (81>, 81>>, 81< o 81<<)

ccc ON - soglia attivata OFF - soglia disabilitata

Nota: quando una soglia viene disabilitata, le restanti visualizzazioni relative (E2F, E3F) non saranno accessibili

#### E2F - PROGRAMMAZIONE VALORE DI SOGLIA (programmabile)

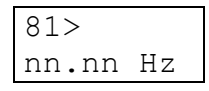

nn.nn valore della soglia espresso in Hertz

I valori programmabili delle soglie sono presentati nella Tabella A.

Esempi:

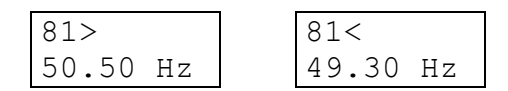

#### E3F - PROGRAMMAZIONE TEMPORIZZATORE SOGLIA (programmabile)

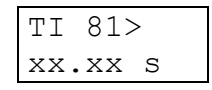

Programmazione del temporizzatore relativo al ritardo allo scatto (TRIP) dal supero della soglia da parte della frequenza misurata.

**xx.xx** valore del ritardo allo scatto, espresso in secondi da 00.05 a 99.99

#### 5.5.3 Funzione di Mancata Apertura Interruttore

#### E1M - ABILITAZIONE FUNZIONE (programmabile)

| MAI |  |
|-----|--|
| CCC |  |

ccc ON - funzione attivata OFF - funzione disabilitata

Nota: quando la funzione viene disabilitata, le restanti visualizzazioni relative (E2M, E3M) non saranno accessibili

#### E2M - PROGRAMMAZIONE TEMPORIZZATORE FUNZIONE (programmabile)

| ΤI | MA  | Ε |  |
|----|-----|---|--|
| XX | .xx | S |  |

**xx.xx** tempo di attesa apertura interruttore, espresso in secondi da 00.05 a 99.99

Esempio:

| ΤI | MA  | Ε |  |
|----|-----|---|--|
| 00 | .20 | S |  |

#### E3M - INFORMAZIONI AGGIUNTIVE (non programmabile)

| MAI   | ΖZ   |
|-------|------|
| eeeee | eeee |

Fornisce indicazioni riguardo la predisposizione degli ingressi digitali configurati per essere utilizzati con la funzione indicata.

Il parametro zz può assumere valore:

- AP l'ingresso digitale è configurato per acquisire lo stato di interruttore aperto
- CH l'ingresso digitale è configurato per acquisire lo stato di interruttore chiuso

-- Nessun ingresso digitale configurato per acquisire lo stato dell'interruttore

Il parametro eeeeee può assumere valore:

| DISABIL | nessun     | ingresso   | digitale   | configurato   | per     | acquisire      | lo    | stato |
|---------|------------|------------|------------|---------------|---------|----------------|-------|-------|
|         | dell'inter | ruttore    |            |               |         |                |       |       |
| DIG1    | ingresso   | digitale 1 | configurat | o per acquisi | re lo s | tato dell'inte | errut | tore  |
| DIG2    | ingresso   | digitale 2 | configurat | o per acquisi | re lo s | tato dell'inte | errut | tore  |
| DIG3    | ingresso   | digitale 3 | configurat | o per acquisi | re lo s | tato dell'inte | errut | tore  |

Un solo ingresso digitale può essere configurato per acquisire lo stato dell'interruttore.

Esempi:

| MAI  | AP |
|------|----|
| DIG1 |    |

#### 5.6 Programmazione relè di uscita (fig. 2)

Permette la programmazione dello scatto dei relè di uscita R2 ed R3 sulle condizioni START o TRIP delle soglie.

Quanto a seguito presentato per il relè R2 è valido anche per il relè R3 cambiando l'identificativo del relè.

#### F1 - PROGRAMMAZIONE STATO RIPOSO RELE' DI USCITA (programmabile)

| R2   |     |
|------|-----|
| NORM | XXX |

Programmazione stato a riposo dei relè di uscita quando non attivati su condizioni di START o TRIP di soglie.

NORM OFF: normalmente non eccitato (scatto a lancio) NORM ON: normalmente eccitato (scatto a mancanza)

Nota: Di default il relè R2 è programmato per lavorare a mancanza e su di esso sono comunizzati gli scatti delle varie funzioni di protezione in modo che lo stesso possa essere utilizzato per comandare l'interruttore di interfaccia.

# F2 - PROGRAMMAZIONE SCATTO RELE' SU STATO SOGLIA 27.1 (programmabile)

| R2  | 27.1  |
|-----|-------|
| XXX | XXXXX |

Programmazione dello scatto dei relè sullo stato START o TRIP della soglia 27.1.

<sup>&</sup>lt;sup>4</sup> La concomitanza di nessun ingresso digitale configurato per acquisire lo stato dell'interruttore e funzione di MAI abilitata, viene segnalata come condizione errata in fase di conferma taratura e viene impedita la memorizzazione della taratura stessa. Deve essere corretta programmando opportunamente gli ingressi digitali o disabilitando la funzione MAI.

Il parametro è selezionabile tra:

| START    | scatto al supero della soglia             |
|----------|-------------------------------------------|
| TRIP     | scatto al termine del ritardo programmato |
| NO AZION | nessuno scatto per supero soglia 27.1     |

# F3 ÷ F11 - PROGRAMMAZIONE SCATTO RELE' SU STATO SOGLIE 27.2, 59.1, 59.2, 81>, 81>>, 81<, 81<<, MAI, EXT (programmabile)

Esempi:

| R2 27.2  | R | .2 59.2 | 2 | R2 81>  |
|----------|---|---------|---|---------|
| XXXXXXXX | Х | XXXXXX  | х | XXXXXXX |

Programmazione dello scatto dei relè sullo stato START, TRIP o NO AZION della soglia 27.2, 59.1, 59.2, 81>, 81>>, 81<, 81<<, MAI, EXT (come per soglia 27.1 - rif. F2).

Note: per MAI ed EXT è possibile programmare solo TRIP o NO AZION.

#### F12 - TEST RELE' FINALI - Relè R2

| TEST  | R2   |
|-------|------|
| XXXXX | XXXX |

Vedere paragrafo 4.4

#### 5.7 Programmazione funzioni ingressi digitali (fig. 2)

Quanto a seguito indicato per l'ingresso digitale DIG 1 è valido anche per i restanti ingressi digitali (DIG 2 e DIG 3) cambiando il numero identificativo dell'ingresso.

Per ogni singolo ingresso digitale è attivabile una delle seguenti funzioni:

- a) acquisizione comando di scatto proveniente da dispositivo esterno (telescatto)
- b) acquisizione stato interruttore (aperto / chiuso)
- c) abilitazione soglie di frequenza restrittive (81> e 81<) (segnale esterno)

#### G1 - G2 – G3 – FUNZIONI INGRESSI DIGITALI (programmabile)

| DIG1  | CC   |
|-------|------|
| XXXXX | XXXX |

Programmazione stato attivo e funzione del canale digitale.

Parametro cc: stato attivo del canale digitale, selezionabile tra HI e LO

Parametro **xxxxxxx**: funzione attribuita al canale digitale.

Il parametro è selezionabile agendo sul tasto (+); vengono presentate in successione le seguenti selezioni:

ESCLUSO canale digitale senza funzioni attribuite

| TRIP EXT | acquisizione segnale di scatto da dispositivo esterno (telescatto) |
|----------|--------------------------------------------------------------------|
| 52 AP    | acquisizione segnale di interruttore aperto                        |
| 52 CH    | acquisizione segnale di interruttore chiuso                        |
| SEGN EXT | segnale esterno (vedi par. 1.6.3)                                  |

Le soglie e/o funzionalità il cui stato è disabilitato da questa funzione vengono considerate in sede di visualizzazione dello stato delle soglie (videate L1 ÷ L11) come disabilitate da ingresso digitale.

#### 5.8 Funzioni speciali (fig. 2)

#### 5.8.1 Telescatto

# H1 – RITARDO ASSOCIATO ALLA FUNZIONE DI ACQUISIZIONE SCATTO DA SEGNALE ESTERNO (TRIP EXT) (programmabile)

| T  | E EX' | Г |
|----|-------|---|
| XX | K.XX  | S |

**xx.xx** valore del ritardo allo scatto espresso in secondi (da 00.00 a 99.99 s).

E' necessario che il segnale proveniente dagli ingressi digitali associati a tale funzione venga mantenuto per il tempo indicato affinché venga rilevata la condizione di scatto, ovvero, se il segnale ricade prima del tempo indicato, la funzione di acquisizione scatto da segnale esterno torna allo stato di riposo senza emettere alcun comando.

#### H2 – INDICAZIONE INGRESSO DIGITALE ASSOCIATO ALLA FUNZIONE TRIP EXT (non modificabile)

| TRIP  | EXT |
|-------|-----|
| eeeee | eee |

Fornisce l'indicazione dell'ingresso digitale programmato con la funzione TRIP EXT.

Il parametro **eeeee** può assumere valore:

| DISABIL | nessun ingresso digitale programmato con la funzione TRIP EXT |
|---------|---------------------------------------------------------------|
|---------|---------------------------------------------------------------|

- DIG1 ingresso digitale 1 attiva la funzione TRIP EXT
- DIG2 ingresso digitale 2 attiva la funzione TRIP EXT
- DIG3 ingresso digitale 3 attiva la funzione TRIP EXT

Più canali digitali possono essere programmati per attivare la funzione TRIP EXT (es: DIG1,3); in tal caso viene considerato come segnale risultante l'OR logico dei singoli ingressi.

#### 5.8.2 Comando Locale

#### H3 – RICHIESTA PASSWORD

Per poter avere accesso in modalità di modifica al valore della variabile "comando locale" è necessario introdurre una opportuna password (composta da 8 caratteri numerici); diversamente si avrà accesso alla schermata della variabile "comando locale" (H4) in sola lettura.

| PASSWORD |
|----------|
| XXXXXXXX |

Di default viene presentato il valore numerico "0000000". Tale valore andrà modificato, secondo le modalità consuete per la modifica dei parametri numerici, sino ad introdurre il valore della password ("10203040"). All'atto della conferma del dato, se il valore inserito come password è corretto, si passerà alla videata di modifica della variabile "comando locale", in caso contrario viene segnalato un errore e viene riproposta la videata di inserimento della password.

Nota: una volta inserita correttamente la password, non verrà più richiesta fino al termine della sessione corrente di programmazione, ovvero finché non si confermeranno i dati di programmazione (J1) oppure venga premuto il tasto [RESET] (vedi par. 4.3).

#### H4 – COMANDO LOCALE (programmabile)

A seconda del fatto che si sia introdotta correttamente la password (rif. H3) o meno, tale parametro sarà modificabile oppure accessibile in sola lettura.

ссс

ON – comando locale nello stato logico alto (valore 1) OFF – comando locale nello stato logico basso (valore 0)

#### 5.8.3 Segnale esterno

# H5 – RITARDO ALLA RICADUTA ASSOCIATO ALLA FUNZIONE DI ACQUISIZIONE SEGNALE ESTERNO (SEGN EXT) (programmabile)

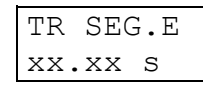

**xx.xx** valore del ritardo alla ricaduta associato alla funzione di acquisizione del segnale esterno, espresso in secondi (da 00.00 a 99.99 s).

# H6 – INDICAZIONE INGRESSO DIGITALE ASSOCIATO ALLA FUNZIONE DI ACQUISIZIONE SEGNALE ESTERNO (non modificabile)

| SEGN.EST |  |
|----------|--|
| eeeeeee  |  |

Fornisce l'indicazione dell'ingresso digitale programmato con la funzione SEGN EXT.

Il parametro eeeee può assumere valore:

DISABILnessun ingresso digitale programmato con la funzione SEGN EXTDIG1ingresso digitale 1 attiva la funzione SEGN EXTDIG2ingresso digitale 2 attiva la funzione SEGN EXT

DIG3 ingresso digitale 3 attiva la funzione SEGN EXT

Più canali digitali possono essere programmati per attivare la funzione SEGN EXT (es: DIG1,3); in tal caso viene considerato come segnale risultante l'OR logico dei singoli ingressi.

#### 5.9 Visualizzazione stato segnali (fig. 3)

#### L1 ÷ L11 - VISUALIZZAZIONE STATO SOGLIE

Vengono presentate in successione la visualizzazione dello stato attuale delle soglie programmate nella protezione.

In ogni visualizzazione viene presentato l'identificativo della soglia e lo stato; lo stato può assumere valore:

| ON      | soglia attiva                                                          |
|---------|------------------------------------------------------------------------|
| OFF     | soglia programmata disabilitata (rif. E1 - par. 5.5)                   |
| OFF_DIG | soglia momentaneamente disabilitata da stato canale digitale (rif. G1, |
|         | G2, G3 - par. 5.7)                                                     |

Esempi:

| 27.1 | 59.2 |
|------|------|
| NC   | OFF  |

| 81> |  |
|-----|--|
| ON  |  |

#### **M1 - VISUALIZZAZIONE STATO RELE'**

| R2 | XXX |  |
|----|-----|--|
| R3 | XXX |  |

Viene presentata la visualizzazione dello stato attuale dei relè di uscita, mediante l'identificativo dei relè (R2, R3) e lo stato (ON - attivato / OFF - non attivato).

#### N1 – N2 - VISUALIZZAZIONE STATO INGRESSI DIGITALI

Vengono presentate in successione le visualizzazioni dello stato attuale degli ingressi digitali, come acquisiti dalla protezione.

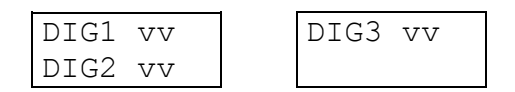

Viene presentato l'identificativo dell'ingresso digitale (DIG1, DIG2, DIG3) e lo stato fisico, parametro **vv**, che può assumere il valore HI oppure LO.

#### P1 ÷ P7 - VISUALIZZAZIONE STATO MISURE

Vengono presentate in successione la visualizzazione dello stato attuale degli ingressi analogici (misura delle tensioni, della frequenza e delle tensioni con valore mediato su 10 minuti); viene omessa la visualizzazione delle misure non abilitate (rif. D1 - INSERZIONE - par. 5.4).

In ogni visualizzazione viene presentato l'identificativo della misura e l'unità di misura.

.00 Hz

Esempi:

|          | _ |          | _ |      |
|----------|---|----------|---|------|
| UA= 1.20 |   | UC= 0.86 |   | FREQ |
| 240 V    |   | 344 V    |   | 50.0 |

Quando una grandezza non è misurabile questa viene presentata con " \* " (asterischi); questo può verificarsi ad esempio quando l'ampiezza della tensione UA sia al di sotto della soglia minima per una misura attendibile della frequenza.

Nel caso in cui la frequenza sia al di fuori dei limiti di misura della protezione, viene presentata una indicazione come quella che segue, a seconda che la misura della frequenza sia troppo bassa o troppo alta.

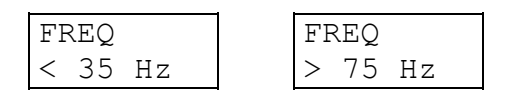

#### 5.10 Eventi memorizzati (fig. 4)

Visualizza le informazioni memorizzate all'istante di scatto di una soglia, o l'accensione / spegnimento della protezione.

Gli eventi sono memorizzati con un numero progressivo da 1 a 12; l'evento più recente presenta numero minore.

Nota: attraverso la funzione di registrazione eventi è possibile risalire alle informazioni riguardanti l'ultima soglia intervenuta anche nel caso in cui si sia verificata una successiva assenza della tensione ausiliaria, condizione quest'ultima che comporta la scomparsa delle segnalazioni memorizzate dai led e sul display.

#### Q1 - IDENTIFICATIVO EVENTI

| E1      |  |
|---------|--|
| ccccccc |  |

L'indice E1, E2 ... E12 identifica in numero di evento memorizzato.

Il parametro **ccccccc** fornisce indicazione generale sul tipo di evento memorizzato e può assumere valore:

| NESSUNO nessun evento memorizzato      |    |
|----------------------------------------|----|
| 27.1 evento per scatto soglia 27.1     |    |
| evento per scatto soglia 27.2          |    |
| 59.1 evento per scatto soglia 59.1     |    |
| 59.2 evento per scatto soglia 59.2     |    |
| 81> evento per scatto soglia 81>       |    |
| 81>> evento per scatto soglia 81>>     |    |
| 81< evento per scatto soglia 81<       |    |
| 81<< evento per scatto soglia 81<<     |    |
| EXT evento per scatto funzione TRIP EX | XΤ |
| MAI evento per scatto funzione MAI     |    |
| PWR ON accensione della protezione     |    |
| PWR OFF spegnimento della protezione   |    |

Nel caso di NESSUNO non è presente alcuna visualizzazione successiva.

Nel caso di PWR ON e PWR OFF è presentata in successione unicamente l'informazione della data e ora in cui è avvenuto l'evento.

Per gli altri eventi memorizzati sono presenti delle visualizzazioni successive con le informazioni di dettaglio.

#### Q2 - SOGLIA DI SCATTO (TRIP)

| E1  | SSS |
|-----|-----|
| xx. | XX  |

Non presente per evento di MAI e TRIP EXT

Viene visualizzata la soglia che ha provocato lo scatto (TRIP) registrato nell'evento ed il valore della soglia associata

sss identificativo soglia (es.: 27.1, 59.2, 81>, ecc)

**xx.xx** valore della soglia

Altri esempi:

| Q2      | Q2       |
|---------|----------|
| E4 27.1 | E2 81>   |
| 0.50 Un | 51.00 Hz |

#### Q3 - VISUALIZZAZIONE RELE' AZIONATI

| E1  | RELE |
|-----|------|
| nnn | nnnn |

Vengono presentati i relè azionati alla condizione di scatto (TRIP) della soglia; i relè sono identificati con il loro numero.

Esempi:

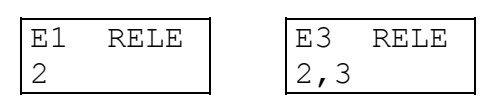

Nel caso non sia stato azionato alcun relè (nessun relè programmato a scattare sulla soglia attiva), viene presentato:

| E1  | RELE |
|-----|------|
| NES | SUNO |

#### Q4 - VISUALIZZAZIONE RITARDO ALLO SCATTO

| E1   | ΤI |   |
|------|----|---|
| www. | ww | S |

Viene presentato il ritardo complessivo allo scatto dei relè di uscita dal supero della soglia.

#### Q5 - Q6 - Q7 - Q8 - REGISTRAZIONE GRANDEZZE MISURATE

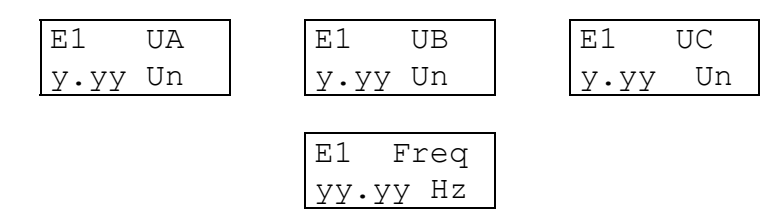

Vengono presentati i valori dei parametri misurati al momento della registrazione dell'evento; per la tensione il valore è in unità relative Un.

Sono presentate solamente le tensioni misurate dalla protezione al momento dell'evento in coerenza con quanto era selezionato alla visualizzazione D1 - INSERZIONE - par. 5.4.

#### Q9 - Q10 - Q11 - VISUALIZZAZIONE STATO INGRESSI DIGITALI

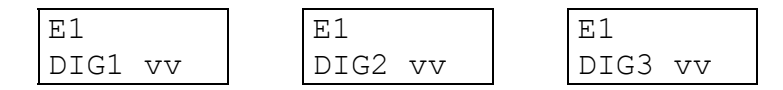

Vengono presentati gli stati degli ingressi digitali al momento della registrazione dell'evento.

Il parametro vv può assumere valore HI o LO.

#### Q12 - Q13 - VISUALIZZAZIONE DATA E ORA EVENTO

| El Data  | E1  | Ora   |
|----------|-----|-------|
| gg/mm/aa | hh: | mm:ss |

Vengono presentate data e ora alla registrazione dell'evento.

#### 5.11 Totalizzatori scatti (fig. 4)

Visualizzazione totalizzatori degli scatti (TRIP) relativi alle soglie e del numero di programmazioni della protezione (con indicazione della data e ora ultima programmazione).

Il numero di programmazioni e la data e ora dell'ultima programmazione non sono modificabili o azzerabili; le informazioni relative all'ultima programmazione possono essere utilizzate per individuare accessi non autorizzati alla protezione.

I totalizzatori possono essere azzerati o modificati con la normale procedura di modifica parametri descritta al paragrafo 4.2; i totalizzatori vengono modificati immediatamente in memoria.

#### R1 ÷ R10 - TOTALIZZATORI SCATTI SOGLIE

| 27.1 |  |
|------|--|
| CCCC |  |

Indicazione dei totalizzatori degli scatti relativi alle singole soglie.

I totalizzatori vengono individuati dall'identificativo della soglia (27.1, 27.2, 59.1, ecc.).

I totalizzatori sono azzerabili o impostabili nel range 0 ÷ 9999 con la normale procedura di programmazione.

Quando viene superato il valore 9999, il totalizzatore ricomincia a contare da 0.

#### R11 ÷ R13 - TOTALIZZATORE PROGRAMMAZIONI E DATA/ORA ULTIMA PROGRAMMAZIONE

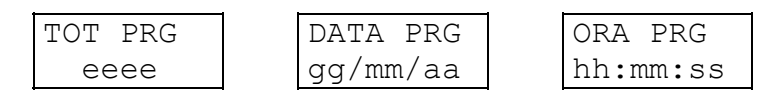

Indicazione del numero di programmazioni effettuate sulla protezione (dalla taratura in fabbrica) e della data e ora ultima programmazione.

### 6 INSTALLAZIONE

#### 6.1 Materiale a corredo

#### **VERSIONE CI - installazione ad incasso**

modulo protezione DIA3S completo di connettori volanti sacchetto con items 1-2-3-4

#### **VERSIONE CS** - installazione sporgente

modulo protezione DIA3S completo di connettori volanti

sacchetto con items 1-2-3-4

n° 2 traverse per montaggio sporgente

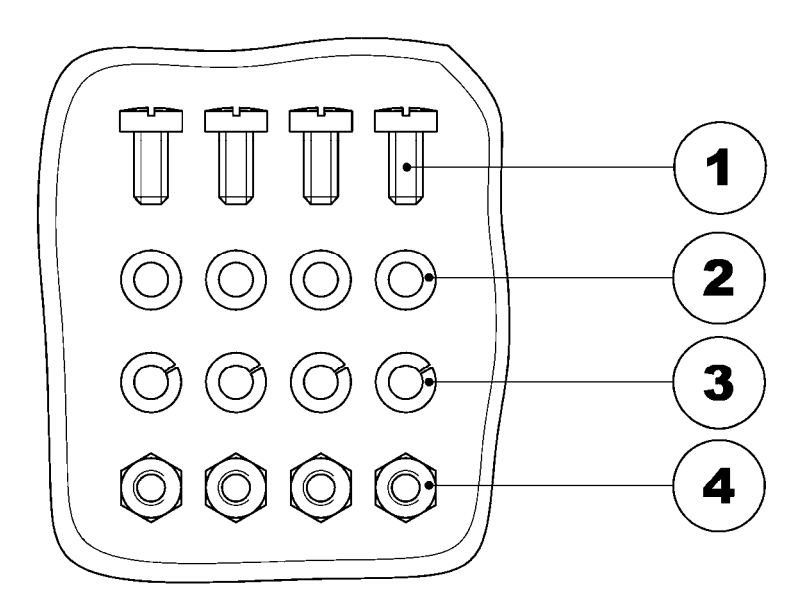

- 1) n° 4 viti per fissaggio della protezione a incasso o sporgente
- 2) n° 4 ranelle piane
- 3) n° 4 ranelle grower
- 4) n° 4 dadi

#### 6.2 Cablaggio

#### Circuiti voltmetrici

Si consiglia di terminare i conduttori relativi ai circuiti voltmetrici con capicorda preisolati a puntale.

Sez. minima consigliata dei conduttori: 2 mm<sup>2</sup>

Con riferimento agli schemi di inserzione a seguito riportati, le tensioni misurate dalla protezione presentano le seguenti corrispondenze:

UA morsetti 23 - 24

| UB | morsetti 21 - 22 |
|----|------------------|
| UC | morsetti 19 - 20 |

Con inserzione unipolare (par. 5.4) viene utilizzata solo la tensione UA.

#### Altri circuiti (uscite relè ecc.)

Si consiglia di terminare i conduttori relativi ai circuiti con capicorda preisolati a puntale.

Sez. minima consigliata dei conduttori: 1,5 mm<sup>2</sup>

#### 6.3 Schema di inserzione

Nella figura seguente è illustrato uno schema di inserzione tipico per impianti trifase.

Nel caso di impianti monofase (inserzione unipolare), va collegata la tensione fase-neutro all'ingresso UA.

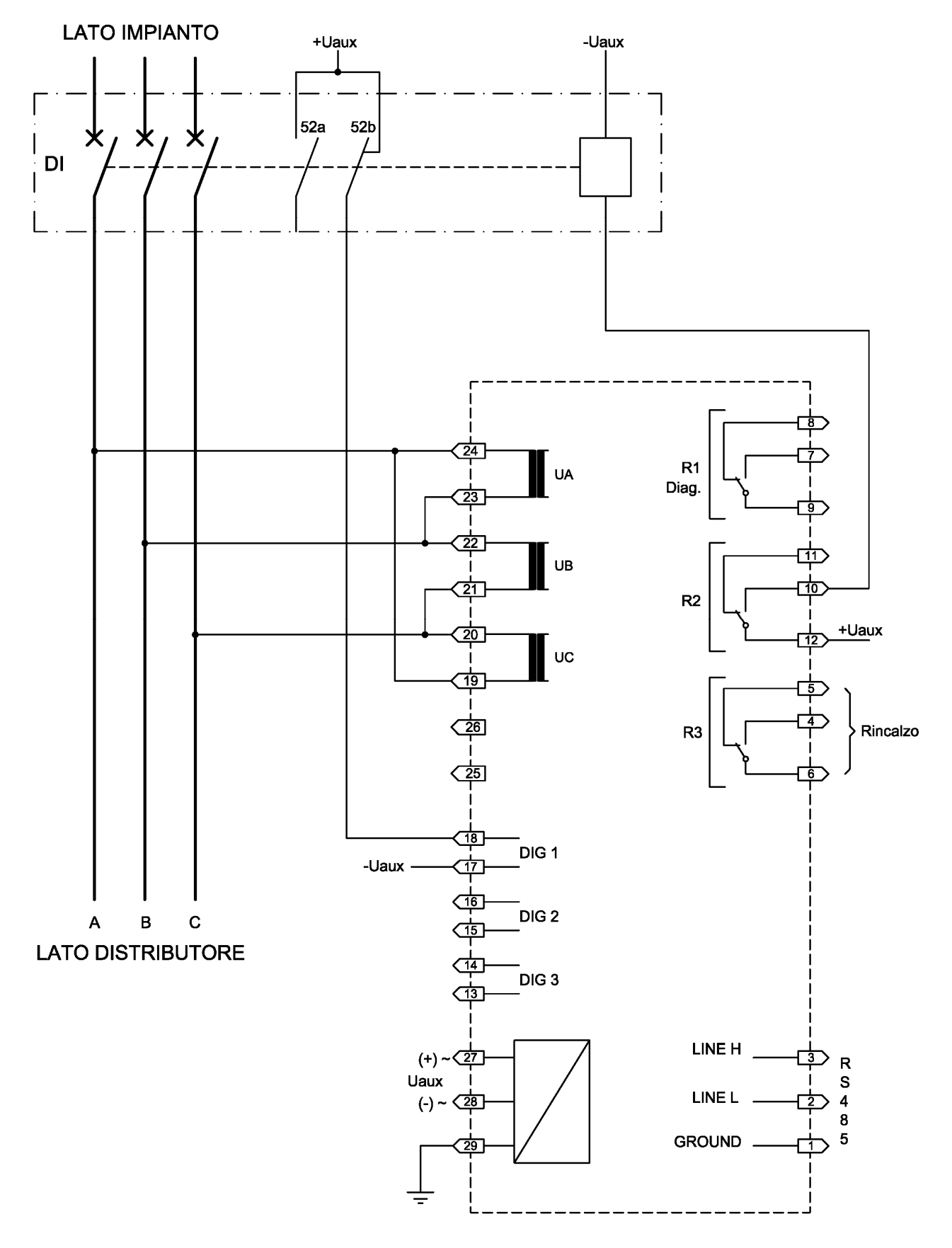

Schema di inserzione fase-fase in BT (con funzione di rincalzo, opzionale) Consigliato per impianti a norma CEI 0-21

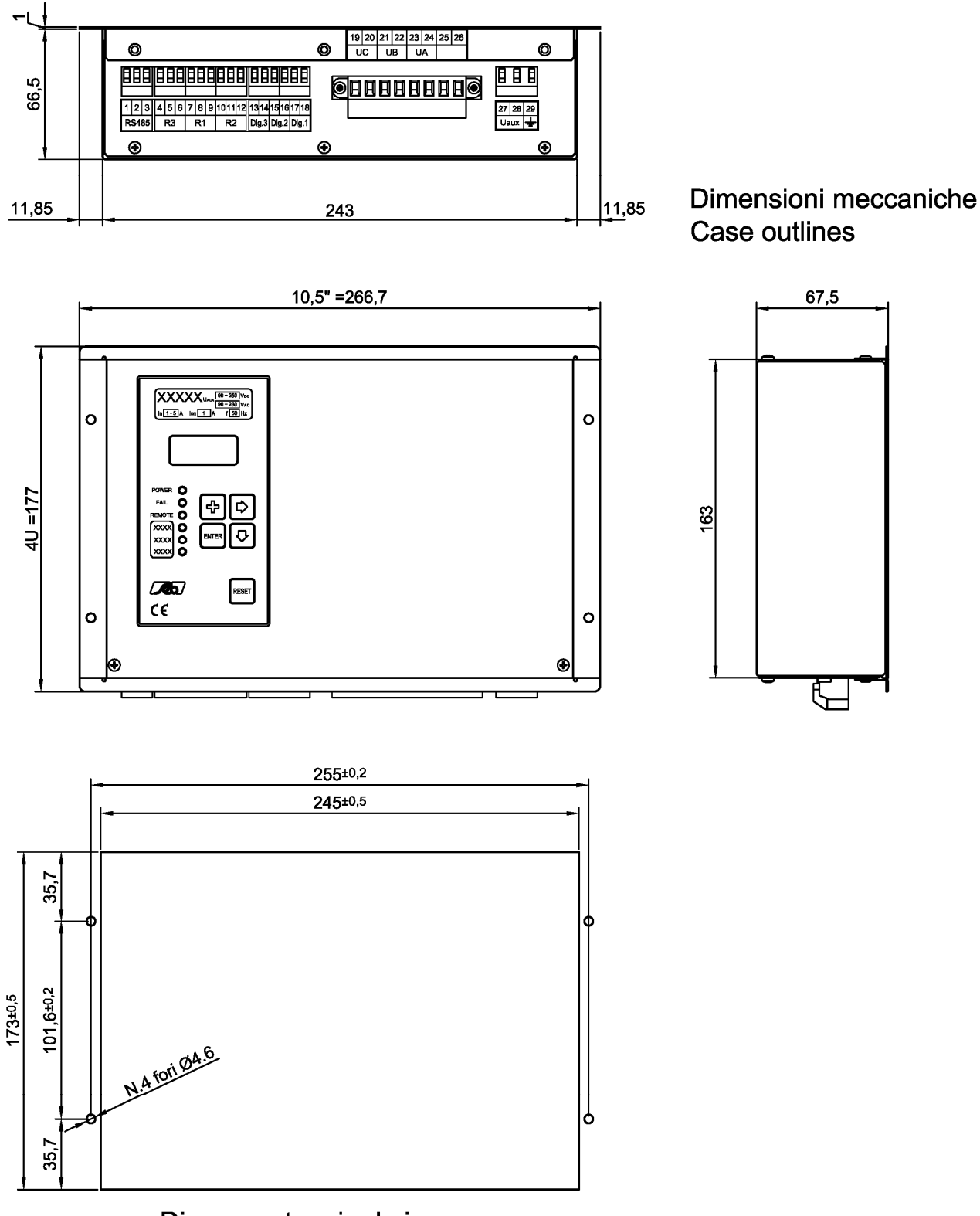

Dima montaggio da incasso Flush mounting panel cut-out

#### 6.4 Linea seriale

La protezione digitale DIA3S presenta una interfaccia seriale svincolata galvanicamente di tipo RS-485 half-duplex che permette il collegamento fino a 31 unità sullo stesso doppino.

Quando è selezionato il protocollo STANDARD Seb la velocità di trasmissione è selezionata automaticamente da 300 a 9600 bauds ed il protocollo è ASCII-HEX.

Quando è selezionato il protocollo MODBUS la velocità di trasmissione può essere selezionata tra 300 e 9600 bauds (rif. B3, par. 5.3); il protocollo è in modalità ASCII e funzionamento SLAVE.

Per integrare la protezione in sistemi di controllo viene fornita su richiesta la documentazione relativa al protocollo.

Le protezioni possono essere collegate verso il controllore (connettore interfaccia verso personal computer portatile o sistema di controllo) con architettura punto-punto o multidrop.

Per il cablaggio della linea seriale si consiglia di utilizzare un doppino intrecciato schermato (shielded twisted pair) AWG 22.

Si consiglia di terminare l'ultima protezione con un resistore di carico di 120  $\Omega$ , 1/4 W.

### 7 CARATTERISTICHE TECNICHE

| Ingressi di misura                          |                                        |
|---------------------------------------------|----------------------------------------|
| Tensione nominale fase (Un)                 | Programmabile (200 V ÷ 400 V)          |
| Sovraccaricabilità permanente ingressi fase | 1.5 Un                                 |
| Sovraccaricabilità 1 s                      | 1.5 Un                                 |
| Frequenza nominale                          | 50 Hz                                  |
| Consumo riferito al valore nominale Un      | ≤ 1 VA / fase                          |
| Campo di misura della frequenza             | 35 ÷ 75 Hz                             |
| Caratteristiche contatti uscita             |                                        |
| Numero relè (nota 1)                        | 2 + 1                                  |
| Corrente nominale                           | 5 A                                    |
| Tensione nominale                           | 250 V                                  |
| Configurazione contatti                     | scambio                                |
| Potere di interruzione (nota 2)             |                                        |
| - rele di comando (R2, R3)                  | 0.5 A                                  |
| - relé di segnalazione (R1)                 | 0.2 A                                  |
| Vita meccanica                              | > 10°                                  |
| Ingressi digitali                           |                                        |
| Numero di ingressi                          | 3                                      |
| l'ensione controllo esterna                 | come Uaux                              |
| Corrente assorbita (tipica)                 | 2 mA                                   |
| Canale di comunicazione                     |                                        |
| Standard                                    | RS-485 half duplex                     |
| Protocollo di comunicazione                 | MOD-BUS ASCII                          |
| Velocità di trasmissione                    | 300 - 9600 baud selezionabile          |
| Alimentazione ausiliaria <sup>5</sup>       |                                        |
| Gamma alimentazione (versione 24 V)         | 24 ÷80 Vac ± 20%                       |
|                                             | $24 \div 90 \text{ Vcc} \pm 20\%$      |
| Gamma alimentazione (versione 230 V)        | 90 ÷230 Vac ± 20%                      |
|                                             | $90 \div 250 \text{ Vcc} \pm 20\%$     |
| Frequenza (Vac)                             | 47 ÷ 53 Hz                             |
| Consumi (min/max)                           | 5 / 10 W                               |
| Condizioni ambientali                       |                                        |
| Funzionamento                               | - 10 / +55 °C                          |
| Trasporto e immagazzinamento                | - 25 / +80 °C                          |
| Umidità relativa                            | < 95%                                  |
| (senza condensa)                            |                                        |
| Grado di protezione per montaggio incassato | IP 52                                  |
| Peso                                        | 2.0 kg                                 |
| Nota 1) Il relà addizionale R1 segnala anor | nalia della protaziona rilevate dal sa |

Nota 1)Il relè addizionale R1 segnala anomalie delle protezione rilevate dal self-testNota 2)Potere di interruzione a 110 Vcc, L/R 40 ms, 100.000 manovre.

<sup>&</sup>lt;sup>5</sup> La gamma di alimentazione ausiliaria desiderata va precisata al momento dell'ordine.

### 8 TABELLE

Tabella A Valori nominali e regolazioni

| ANSI                  | SOGLIE                        | Regolazione      | Passo   | Rapp.<br>Ricad. |
|-----------------------|-------------------------------|------------------|---------|-----------------|
| 27                    | Minima tensione (27.1, 27.2)  | 0.05 ÷ 1.00 Un   | 0.01 Un | ≤ 1.05          |
| 59                    | Massima tensione (59.1, 59.2) | 0.50 ÷ 1.50 Un   | 0.01 Un | ≥ 0.95          |
| 81                    | Max. frequenza (81>, 81>>)    | 50.00 ÷ 55.00 Hz | 0.01 Hz | ≥ 0.998         |
|                       | Min. frequenza (81<, 81<<)    | 45.00 ÷ 50.00 Hz | 0.01 Hz | ≤ 1.002         |
| Temporizzatori        |                               | Regolazione      | Passo   |                 |
| Tempo<br>indipendente | Tutte le soglie di protezione | 0.05 ÷ 99.99 s   | 0.01 s  |                 |
| Ritardo<br>telescatto |                               | 0.00 ÷ 99.99 s   | 0.01 s  |                 |

#### Tabella B: Configurazione per funzionamento secondo CEI 0-21

In questa tabella viene riportato un esempio di configurazione della protezione DIA3S per l'utilizzo in impianti secondo la Norma CEI 0-21. I valori indicati come "tipici" nella tabella B corrispondono alla configurazione di default della protezione; tali valori sono preimpostati con lo scopo di permettere una più agevole configurazione dei parametri di taratura in fase di messa in servizio della protezione, minimizzando, per quanto possibile, i parametri da modificare da parte dell'utilizzatore.

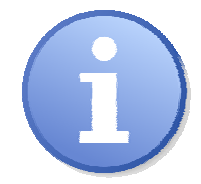

La verifica dell'adeguatezza dei parametri di configurazione rispetto alle caratteristiche dell'impianto e ai valori di taratura richiesti dall'ente distributore è demandata all'utilizzatore della protezione.

Le predisposizioni relative alla funzione di rincalzo sono riferite a connessioni come da schemi precedentemente illustrati.

| Inserz  | Secondo caratteristiche di impianto (TRIFASE)                        |  |  |
|---------|----------------------------------------------------------------------|--|--|
| Un      | Secondo caratteristiche di impianto (400 V)                          |  |  |
| 27.1    | ON                                                                   |  |  |
| 27.1    | Secondo quanto indicato da ente distributore (tipico 0.85 Un)        |  |  |
| TI 27.1 | Secondo quanto indicato da ente distributore (tipico 0.4 s)          |  |  |
| 27.2    | ON                                                                   |  |  |
| 27.2    | Secondo quanto indicato da ente distributore (tipico 0.40 Un)        |  |  |
| TI 27.2 | Secondo quanto indicato da ente distributore (tipico 0.2 s)          |  |  |
| 59.1    | ON                                                                   |  |  |
| 59.1    | Secondo quanto indicato da ente distributore (tipico 1.1 Un)         |  |  |
| TI 59.1 | Secondo quanto indicato da ente distributore (tipico 3 s)            |  |  |
| 59.2    | ON                                                                   |  |  |
| 59.2    | Secondo quanto indicato da ente distributore (tipico 1.15 Un)        |  |  |
| TI 59.2 | Secondo quanto indicato da ente distributore (tipico 0.2 s)          |  |  |
| 81>     | ON                                                                   |  |  |
| 81>     | Secondo quanto indicato da ente distributore (tipico 50.5 Hz)        |  |  |
| TI 81>  | Secondo quanto indicato da ente distributore (tipico 0.1 s)          |  |  |
| 81>>    | ON                                                                   |  |  |
| 81>>    | Secondo quanto indicato da ente distributore (tipico 51.5 Hz)        |  |  |
| TI 81>> | Secondo quanto indicato da ente distributore (tipico 1.0 s)          |  |  |
| 81<     | ON                                                                   |  |  |
| 81<     | Secondo quanto indicato da ente distributore (tipico 49.5 Hz)        |  |  |
| TI 81<  | Secondo quanto indicato da ente distributore (tipico 0.1 s)          |  |  |
| 81<<    | ON                                                                   |  |  |
| 81<<    | Secondo quanto indicato da ente distributore (tipico 47.5 Hz)        |  |  |
| TI 81<< | Secondo quanto indicato da ente distributore (tipico 4.0 s)          |  |  |
| MAI     | ON (Se richiesta da ente distributore) altrimenti OFF                |  |  |
| TMAI    | 0.5 s                                                                |  |  |
| TI EXT  | 0.00 s                                                               |  |  |
| DIG1    | stato attivo $\rightarrow$ HI 52 AP (Solo se funzione MAI abilitata) |  |  |
| DIG2    | stato attivo $\rightarrow$ HI SEGN EXT                               |  |  |

DIG3 stato attivo  $\rightarrow$  HI TRIP EXT

 RL2
 Norm ON
 TRIP 27.1 27.2 59.1 59.2 81> 81>> 81< 81<< EXT</th>

 RL3
 Norm OFF
 TRIP MAI

COMANDO LOCALE Secondo quanto indicato da ente distributore

Altre predisposizioni non riportate nella presente tabella sono da considerarsi ininfluenti ai fini della funzionalità della protezione.

SEB DIVISIONE ELETTRONICA E SISTEMI - UFFICIO COMMERCIALE Via Segantini, 5 - 20825 BARLASSINA (MB) - tel. +39 0362 5669.1 - fax +39 0362 556622 web: <u>www.seb-barlassina.it</u> mail to: <u>servizio-clienti@seb-barlassina.it</u>